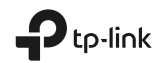

# Quick Installation Guide

Wi-Fi Range Extender

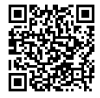

For technical support, replacement services, user guides, and other information, please visit https://wwwtp-link.com/support, or simply scan the QR code.

7106509179 REV3.2.0 @ 2021 TP-Link

\*Images may differ from actual products.

# Contents

| Bahasa Indonesia | 1  |
|------------------|----|
| 日本語              | -4 |
| 한국어              | -7 |
| 繁體中文             | 10 |
| ไทย              | 13 |
| Tiếng Việt       | 16 |
| עברית עברית      | 21 |

#### Bahasa Indonesia

# 1 Konfigurasi

Anda dapat melakukan pengaturan melalui salah satu metode berikut.

#### Metode 1: Melalui Aplikasi TP-Link Tether

Dapatkan aplikasi Tether terbaru dan ikuti instruksi aplikasi untuk menyelesaikan pengaturan.

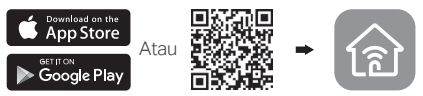

#### Metode 2: Melalui Web Browser

- 1 Hubungkan extender ke salah satu outlet listrik berdekatan dengan router dan tekan tombol daya apabila tersedia.
- 2 Menghubungkan computer ke extender.

#### III Melalui Nirkabel

Putuskan koneksi Ethernet dari komputer anda dan sambungkan jaringan extender (contoh TP-Link\_Extender atau TP-Link\_Extender\_XXXX).

Melalui Kabel Ethernet (Jika extender memiliki port Ethernet) Nonaktifkan Wi-Fi pada komputer anda. Hubungkan komputer anda ke extender melalui

Kabel Ethernet.

3 Buka halaman web browser dan ketik http://tplinkrepeater.net atau http://192.168.0.254 pada kolom alamat. Buat Sandi untuk login selanjutnya lalu tekan Start (memulai). Buat kata sandi untuk log in.

4 lkuti instruksi pada halam web untuk menyelesaikan konfigurasi dasar.

# 2 Pemindahan

Untuk mendapatkan kualitas signal yang lebih baik. Hubungkan extender **separuh jarak** antara router dengan zona-mati nirkabel anda.

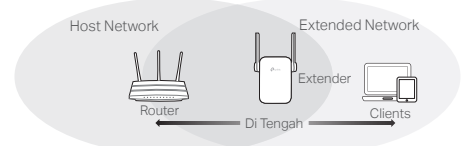

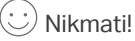

Hubungkan perangkat anda ke extender menggunakan SSID dan sandi Wi-Fi extended yang anda buat pada proses konfigurasi. Sandi Wi-Fi default sama dengan sandi pada host network anda.

# Adapter Hiburan

Jika extender anda memiliki port Ethernet. Maka dapat digunakan sebagai adapter nirkabel untuk menghubungkan perangkat yang hanya memiliki port Ethernet seperti pemutar Blu-ray, consol game, DVR atau smart TV pada jaringan Wi-Fi anda.

Pertama, hubungkan extender ke router anda, kemudian hubungkan perangkat anda ke extender menggunakan Ethernet kable.

#### Bahasa Indonesia

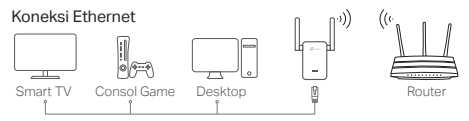

## FAQ (Pertanyaan Umum)

- Q1 Mengapa saya tidak dapat melihat halaman login setelah memasukan http://tplinkrepeater.net pada browser?
- A1: Pastikan komputer anda tersambung ke extender menggunakan SSID extended atau menggunakan kabel Ethernet (jika extender memiliki port Ethernet).
- A2: Pastikan komputer anda sudah diset untuk mendapatkan alamat IP secara otomatis.
- A3: Gunakan alamat IP untuk mengakses extender. IP default ialah **192.168.0.254**. Jika extender tersambung ke router, anda dapat membuka DHCP client list dari router anda untuk memperoleh alamat IP extender yang baru.
- A4: Reset extender dan sambungkan ke jaringan nirkabel, masukan http://tplinkrepeater.net atau http://192.168.0.254 pada web browser lalu tekan Enter.
- Q2 Bagaimana mereset extender?
  - A: Ketika extender dalam keadaan hidup, tekan dan tahan tombol **RESET** sampai LED menyala sementara, kemudian lepaskan tombol.

#### 1 設定

いずれかの方法で中継器の設定を行ってください。

#### 方法 1: Tether アプリを使う

Tether アプリをダウンロードして、アプリの画面表 示に沿って設定を行います。

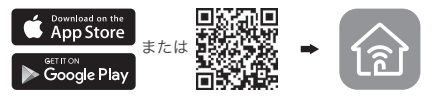

#### 方法 2: ウェブブラウザを使う

- ルーターの近くのコンセントにエクステンダーを 挿入して、電源ボタンがある場合はそのボタンを 押します。
- 2 コンピューターをエクステンダーに接続。

・III ワイヤレスで設定をする場合 コンピューターが有線接続されている場合は LAN ケーブルを取り外し、エクステンダーのネ ットワーク (例: TP-Link\_Extender または TP-Link\_Extender\_XXXX) に接続します。

#### 🗐 LAN ケーブルを使用した有線接続で設定 (エクステンダーに LAN ポートがある場合)

コンピューターの Wi-Fi を無効にしてイーサネット ケーブル (LAN ケーブル) でコンピューターをエクス テンダーに接続します。

3 ウェブブラウザを起動し、アドレスパーに http://tplinkrepeater.net もしくは http://192.168.0.254 と入力をしてください。 ログイン後、次回以降のログインのために新たな パスワードを作成してください、そして Start (ス) タート)をクリックしてください。ログイン用の パスワードを作成します。

4 Web ページの手順に従って、初期設定を行います。

#### 2 配置の変更

信号強度を高めるために、エクステンダーをルータ ーと Wi-Fi が届かない地点の**中間**にあるコンセント に差し込みます。

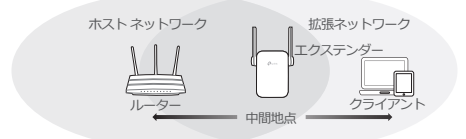

# ◯ お楽しみください!

設定中に指定した拡張 SSID と Wi-Fi パスワードを 使用して、デバイスをエクステンダーに接続します。 既定の Wi-Fi パスワードはホスト ネットワークと同 じです。

#### エンターテイメント アダプター

エクステンダーにイーサネット ポートがある場合は、 Blu-ray ブレイヤー、ゲーム機、DVR、スマート TV などのイーサネット専用デバイスを Wi-Fi ネットワ ークに接続するためのワイヤレス アダプターとして 使用できます。

まず、エクステンダーをルーターに接続してから、 イーサネット ケーブルでイーサネット専用デバイス をエクステンダーに接続します。

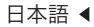

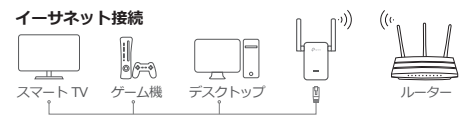

#### FAQ (よくある質問)

- Q1 プラウザーに「http://tplinkrepeater.net」と 入力してもログイン ページが表示されないのは なぜですか?
- A1: 拡張 SSID または LAN ケーブル (エクステンダ ーに LAN ポートがある場合) でコンピューター がエクステンダーに接続されていることを確認し てください。
- A2: コンピューターが IP アドレスを自動で取得する ように設定されていることを確認してください。
- A3: IP アドレスをアドレスパーに入力をしてエクス テンダーにアクセスしてください。既定の IP は 192.168.0.254 です。エクステンダーがルー ターに接続されている場合は、メインルーター の DHCP クライアントリストや接続機器情報か らでエクステンダーの現在の IP アドレスを確認 必要があります。
- A4: エクステンダーをリセットして、ワイヤレスネットワークに接続し、Web ブラウザーに 「http://tplinkrepeater.net」または 「http://192.168.0.254」と入力し、Enter を押してください。
- Q2 エクステンダーをリセットするにはどうすれば よいですか?
  - A: エクステンダーの電源がオンになっている状態 で、RESET ボタンを押して、LED が一瞬オン になるまで待ってから、ボタンを放します。

### 1 확장기 설정하기

원하시는 방법을 선택하여 익스텐더를 설치하세요 .

방법 1: TP-Link Tether 앱 사용하기

최신버전의 Tether 앱을 다운로드하고 앱 지침에 따라 설정을 완료하세요 .

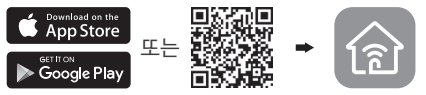

방법 2: 웹 브라우저 사용하기

- 1 무선 공유기와 가까운 곳에서 전원을 연결합니다. 전원 버튼이 있는 경우, 전원 버튼을 누르세요.
- 2 확장기와 컴퓨터 연결하기.

내 무선 연결

컴퓨터에서 이더넷 케이블 연결을 제거하고 확장기 의 무선 네트워크에 연결해주세요 . (e.g. TP-Link\_Extender 혹은 TP-Link\_Extender\_XXXX).

🔚 유선 연결 (이더넷 케이블 포트가 있는 경우)

컴퓨터 ( 노트북이나 일체형 PC) 에서 무선 네트워 크 연결을 해제하고 이더넷 케이블을 이용하여 확장 기와 컴퓨터를 유선 방식으로 연결해주세요 .

3 웹 브라우저를 실행하여 인터넷 주소창에서 http://tplinkrepeater.net 또는 http://192.168.0.254 를 입력하십시오.로그 인 시 사용할 암호를 생성하세요. 4 확장기 초기 설정을 하기 위하여 웹 관리 페이지 에 나오는 설명대로 진행하십시오 .

2 확장기 배치 ( 권장 설치 장소 )

더 좋은 신호 품질을 위하여 확장기를 공유기와 Wi-Fi 음영지역 **중간위치**에 배치하십시오 .

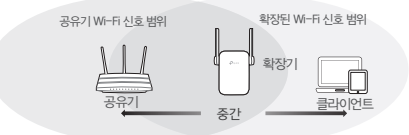

# 🙂 성공하셨습니다 !

확장된 Wi-Fi SSID 와 비밀번호는 공유기 Wi-Fi 와 동일합니다 .

#### 엔터테인먼트 어댑터

확장기에 이더넷 포트가 있는 경우 무선 어댑터처럼 블루레 이 플레이어 , 게임 콘솔 , DVR, 스마트 TV 등 유선 장치 들을 무선 네트워크에 연결할 때 사용할 수 있습니다 .

확장기 설정이 완료된 후 이더넷 케이블을 통하여 확장기와 유선 연결만 가능한 장치들을 연결하시면 사용하실 수 있습 니다 .

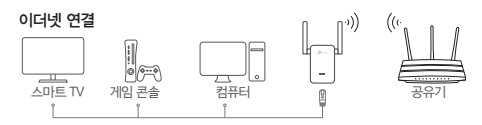

#### 자주 묻는 질문 (FAQ)

- Q1 인터넷 주소창에 http://tplinkrepeater.net 를 입 력해도 로그인 창이 뜨지 않습니다 ?
- A1: 컴퓨터와 확장기가 유선 또는 무선 방식으로 연결되었 는지 확인하십시오.
- A2: 컴퓨터가 자동으로 IP 주소 받기로 설정되었는지 확인 하십시오.
- A3: 인터넷 주소창에 192.168.0.254 를 입력하셔서 확 장기에 접속합니다 . 만약 로그인 창이 뜨면 공유기 DHCP 게스트 목록에서 현재 IP 주소를 확인하십시 오.
- A4: 확장기를 재부팅하신 후 무선 네트워크에 연결하세 요. 인터넷 주소창에 http://tplinkrepeater.net 혹은 http://192.168.0.254 를 기입하고 Enter 를 누르세요.
- Q2 확장기 재부팅은 어떻게 할까요?
  - A:확장기가 전원에 연결되어 있는 상태에서 모든 LED 표 시등이 켜질 때까지 RESET 버튼을 계속 누르십시오.

## 1 設定

透過其中一種方式設定您的訊號延伸器。

#### 方法 1: 透過 TP-Link Tether App

取得最新的 Tether App,並跟著 App 上方指示 完成設定。

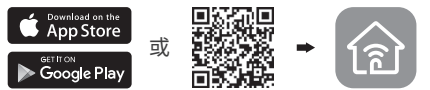

方法 2: 透過網路瀏覽器

- 將擴展器插到您路由器附近的電力插座,並 按下電源按鈕(如果有電源按鈕)。
- 2 連接您的電腦到擴展器。
- 』 透過無線
- 中斷您電腦的有線連線並連線到擴展器的網路 (例如: TP-Link\_Extender 或 TP-Link Extender XXXX)
- 🔚 透過網路線(如果擴展器具有有線網路連接埠)

停用您的電腦的 Wi-Fi。透過網路線連接您的電 腦到路由器。

- 3 請啟動網頁瀏覽器並且在網址欄位輸入 http://tplinkrepeater.net 或 http://192.168.0.254。建立一組密碼用以登 入管理頁面。
- 4 依照網頁上的指示,完成初始設定。

#### 2 重新擺放

為達到更好的訊號品質,請將擴展器插在「路 由器」與「Wi-Fi 死角」二者的**中間位置**。

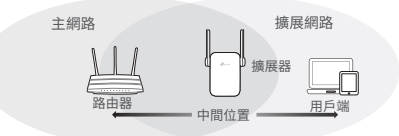

# 😳 盡情享受吧!

使用設定期間您設定的 SSID 與 Wi-Fi 密碼以連 接您的設備到擴展器。預設的 Wi-Fi 密碼與您的 主網路相同。

#### 娛樂網卡

如果您的擴展器具有有線網路連接埠,它可以被用來 當成是無線網卡,連接任何只能連接有線的設備 (例如: 藍光播放器、遊戲主機、DVR 或智慧型電視) 到您的 Wi-Fi 網路。

首先,連接擴展器到您的路由器,然後透過網路線連 接只能連接有線的設備到擴展器。

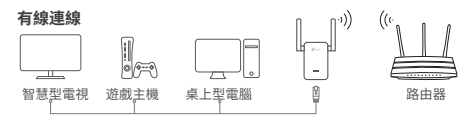

#### 常見問答(FAQ)

- Q1 在瀏覽器輸入 http://tplinkrepeater.net 後,為 什麼我無法看到登入頁面?
  - A1:確認您的電腦透過網路線(如果擴展器具有有線 網路連接埠)或擴展器的 SSID 連接到擴展器。
  - A2: 確認您的電腦設定為「自動取得 IP 位址」。
  - A3: 使用 IP 位址存取擴展器。預設的 IP 位址是 192.168.0.254。如果擴展器連接到路由器,您應 該前往您的路由器的 DHCP 用戶端列表,取得擴 展器目前的 IP 位址。
  - A4: 重置擴展器並連接到它的無線網路,請在網 頁瀏覽器輸入 http://tplinkrepeater.net 或 http://192.168.0.254 並按下鍵盤上的 Enter 鍵。

#### Q2 我如何重置擴展器?

A: 在電源開啟時,按下 RESET(重置)按鈕,直到 LED 燈短暫地亮起,然後放開按鈕。

# การตั้งค่า

การตั้งค่า extender ของคุณโดยเลือกวิธีใดวิธีหนึ่ง

วิธีที่1 : ตั้งค่าผ่าน แอปพลิเคชัน TP-Link Tether App

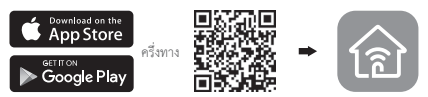

## วิธีที่2 : ตั้งค่าผ่านเว็บเบราว์เซอร์

- 1 เสียบตัวอุปกรณ์เข้ากับปลั๊กไฟใกล้เราเตอร์ของคุณและกดปุ่ม Power ถ้ามี
- 2 เชื่อมต่อคอมพิวเตอร์เข้ากับ Extender

#### .... ผ่าน Wireless

ตัดการเชื่อมต่อสายแลน และเชื่อมต่อเครื่อข่ายกับ Extender ด้วยไวเลส (ตัวอย่าง TP-Link Extender หรือ

TP-Link\_Extender\_XXXX)

#### 📻 ผ่านสาย LAN (ถ้า Extender มีพอร์ต LAN)

ปิด Wi-Fi บนคอมพิวเตอร์ของคุณจากนั้นเชื่อมต่อคอมพิวเตอร์กับ Extender ผ่านสาย LAN

- 3 เปิดเว็บบราวเซอร์ จากนั้นพิผพ์ http://tplinkrepeater.net หรือ http://192.168.0.254 ในของ address สร้างรหัสผานเพื่อเข้าสูระบบ
- 4 ให้ทำตามคำแนะนำบนเว็บเพื่อให้การตั้งค่าการใช้งานเสร็จสมบูรณ์

# การเคลื่อนย<sup>้</sup>าย

เพื่อให้ได้คุณภาพสัญญาณที่ดี เสียบ Extender ให้อยู่กึ่งกลางระหว่าง Router กับจุดที่เราต้องการกระจาย Wi-Fi ต่อออกไป

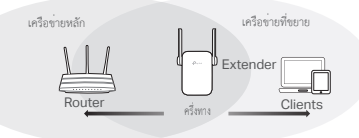

Enjoy!!

เชื่อมต่ออุปกรณ์กับ Extender โดยเลือกชื่อ SSID ใหม่และใช้ Wi-Fi password ที่คุณตั้งไว้ในระหว่างที่คุณตั้งค่าการใช้งาน โดยทั่วไป Wi-Fi password จะเหมือนกับเครือข่ายหลักของคุณ

# อุปกรณ์สร้างความบันเทิง

ถ้า Extender ของคุณมีพอร์ต LAN มันสามารถถูกใช้เป็น Wireless Adapter เพื่อเชื่อมต่อไปยังอุปกรณ์ต่างๆ เช่น Blu-ray player, same console, DVR, หรือ Smart TV ให้เชื่อมต่อเครือข่ายของคุณได้

โดยลำดับแรก เชื่อมต่อ Extender ไปยังเราเตอร์ของคุณ หลังจากนั้นเชื่อมต่ออุปกรณ์ของคุณกับพอร์ต LAN ของ Extender ผ่านสาย LAN

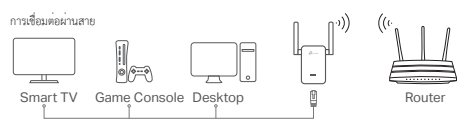

# FAQ (คำถามที่พบบ่อย)

- Q1 ทำไม่ไม่เห็นหน้า login หลังจากเข้า http://tplinkrepeater.net ผ่านเบราเซอร์
  - A1: ทำให้แน่ใจว่าคอมพิวเตอร์ของคุณเชื่อมต่อ Extender โดยเชื่อมต่อผ่าน Wi-Fi หรือสาย LAN (ถ้า Extender มีพอร์ต

LAN)

A2: ทำให้แน่ใจว่าคอมพิวเตอร์ของคุณถูกตั้งค่าให้แจก IP โดยอัตโนมัติ A3: ใช้ IP address เพื่อเข้าสู่ Extender ซึ่งโดยทั่วไปสำหรับ Extender IPจะเป็น **192.168.0.254** ถ้า Extender ถูกเชื่อมต่อผ่านเร้าเตอร์ ให้ไปดูที่ DHCP Client List บนเร้าเตอร์ของคุณ เพื่อดู IP address ปัจจุบันของ Extender

A4: Reset ตัว Extender และเชื่อมต่อไปยังเครือข่าย Wireless โดยใส่

http://tplinkrepeater.net หรือ http://192.168.0.254 ลงในเว็บเบราเซอร์

- Q2 วิธี Reset ตัวอุปกรณ์
  - A: ขณะที่ Extender เปิดอยู่ให้กดปุ่ม Reset จนกว่าไฟ LEDs จะติดค้างหมดทุกดวงและหลังจากนั้นปล่อยให้อุปกรณ์ Reset สักครู่

# 1 Cấu hình

Thiết lập bộ mở rộng sóng của bạn qua một trong các phương pháp.

Phương pháp 1: Qua ứng dụng TP-Link Tether

Tải ứng dụng Tether mới nhất và làm theo hướng dẫn của ứng dụng để hoàn tất thiết lập.

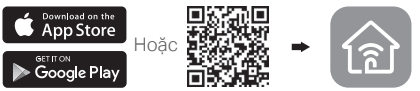

Phương pháp 2: Thông qua trình duyệt web

- Cắm bộ mở rộng vào ổ cắm điện gần router của bạn và nhấn nút power nếu có.
- 2 Kết nối máy tính của bạn đến bộ mở rộng.

III qua kết nối Không dây

Ngắt kết nối Ethernet từ máy tính của bạn, và kết nối đến mạng của bộ mở rộng (ví dụ: TP-Link\_Extender hoặc TP-Link\_Extender\_XXXX).

¶ qua cáp Ethernet (Nếu bộ mở rộng có cổng Ethernet)

Vô hiệu hóa Wi-Fi trên máy tính của bạn. Kết nối máy tính đến bộ mở rộng thông qua cáp Ethernet.

3 Khởi chạy trình duyệt web và nhập http://tplinkrepeater.net hoặc http://192.168.0.254 vào thanh địa chỉ. Tạo một mật mã để đăng nhập.

## Tiếng Việt

4 Làm theo hướng dẫn trên trang web để hoàn tất cấu hình ban đầu.

# 2 Chuyển vị trí

Để có chất lượng sóng tốt hơn, vui lòng cắm bộ mở rộng **ở giữa** router của bạn và khu vực không có sóng Wi-Fi.

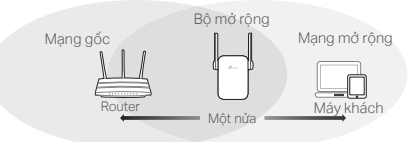

# 😳 Tận hưởng!

Kết nối thiết bị của bạn đến bộ mở rộng sử dụng SSID mở rộng và mật mã Wi-Fi mà bạn đã cài đặt trong quá trình cấu hình. Mật mã Wi-Fi mặc định giống với mật mã mạng gốc của bạn.

# Bộ chuyển đổi đa phương tiện

Nếu bộ mở rộng của bạn có cổng Ethernet, bạn có thể sử dụng thiết bị làm một bộ chuyến đổi không dây để kết nối các thiết bị chỉ có cổng Ethernet như đầu đọc Blu-ray, máy chơi trò chơi console, DVR hoặc TV thông minh đến mạng Wi-Fi của bạn.

Đầu tiên, kết nối bộ mở rộng đến router của bạn, sau đó kết nối thiết bị chỉ hỗ trợ cổng Ethernet đến bộ mở rộng bằng cáp Ethernet.

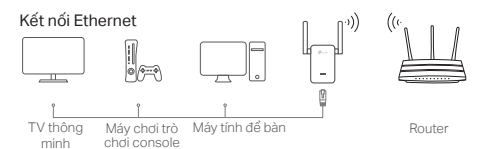

## FAQ (Các câu hỏi thường gặp)

- Q1 Tại sao tôi không thấy trang đăng nhập sau khi đã nhập http://tplinkrepeater.net vào trình duyệt web?
  - A1: Đảm bảo máy tính của bạn được kết nối đến bộ mở rộng thông qua SSID mở rộng hoặc thông qua cáp Ethernet (nếu bộ mở rộng có cổng Ethernet).
  - A2: Đảm bảo máy tính của bạn được cài đặt lấy địa chỉ IP tự động.
  - A3: Sử dụng địa chỉ IP để truy cập bộ mở rộng. Địa chỉ IP mặc định là 192.168.0.254. Nếu bộ mở rộng được kết nối đến router, bạn cần phải truy cập danh sách DHCP của router để có thể biết địa chỉ IP hiện tại của bộ mở rộng.
  - A4: Thiết lập lại bộ mở rộng và kết nối đến mạng không dây của thiết bị, nhập http://tplinkrepeater.net hoặc http://192.168.0.254 vào thanh địa chỉ web và nhấn Enter.
- Q2 Làm sao tôi thiết lập lại bộ mở rộng?
  - A: Trong khi bộ mở rộng được cấp nguồn, nhấn và giữ nút RESET đến khi các đèn LED đều sáng, sau đó thả nút.

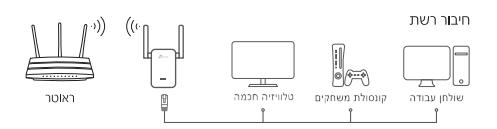

#### שאלות ותשובות

ש1: מדוע אינני יכול לראות את דף ההתחברות לאחר כניסה ל-http://tplinkrepeater.net

ת1: וודא שהמחשב מחובר למגדיל הטווח באמצעות SSID מוגדל או באמצעות כבל אתרנט (אם למגדיל הטווח יש נקודת חיבור לאתרנט).

ת2: וודא שהמחשב שלך מכוון לקבלת כתובת IP באופן אוטומטי. ת3: השתמש בכתובת ה-IP ביד ילהגיע אל מגדיל הטווח. IP ברירת המחדל הוא 1921680.254 אם מגדיל הטווח מחובר לראוטר יהיה עליך לעבור לרשימת לקוחות DHCP בראוטר שלך כדי לקבל את כתובת ה-IP הנוכחית של מגדיל הטווח.

ת4: אפס את מגדיל הטווח והתחבר לרשת האלחוטית שלו, הזן http://tplinkrepeater.net או 192.168.0.254 בדפדפן הרשת ולחץ על ENTER.

ש2: איך אני מאפס את מגדיל הטווח?

ת: כאשר מגדיל הטווח מופעל, לחץ על כפתור RESET עד להידלקות הנוריות לרגע, ולאחר מכן שחרר את הכפתור.

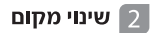

להשגת איכות אות טובה יותר, חבר את מגדיל הטווח בחצי הדרך בין הראוטר והאזור שבו אין קליטת WIFI.

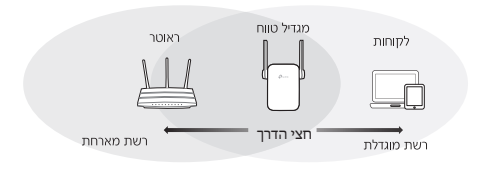

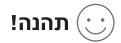

חבר את המכשיר למגדיל הטווח תוך שימוש ב-SSID ובסיסמת ה-WI-FIA שקבעת בזמן ההגדרה של מגדיל הטווח. סיסמת ברירת המחדל של ה-WIFI היא אותו הדבר כמו הסיסמה של הרשת המארחת.

#### מתאם לאמצעי בידור

אם למגדיל הטווח יש נקודת חיבור לאתרנט, ניתן להשתמש בו כמתאם אלחוטי לחיבור מכשיר אתרנט–בלבד כמו נגן בלו–ריי, קונסולת משחק, DVR, או טלוויזיה חכמה לרשת ה–WI–FI.

ראשית, חבר את מגדיל הטווח לראוטר שלך, לאחר מכן חבר את מכשיר האתרנט–בלבד שלך למגדיל הטווח באמצעות כבל אתרנט.

# הגדר 1

הגדר את המגדיל טווח באמצעות אחת מהאופציות.אופציה

אופציה 1: באמצעות אפליקציית TP-Link Tether App גש לעדכון גרסת Tether App, ועקוב אחר הוראות האפליקציה לסיום ההגדרה

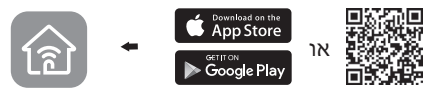

אופציה 2: באמצעות דפדפן האינטרנט.

- חבר את מגדיל הטווח לשקע חשמלי ליד הראוטר ולחץ על לחצן ההפעלה, אם יש לו כזה.
  - 2 חבר את המחשב למגדל הטווח

באמצעות אלחוט **ווּוּ**י נתק את חיבור האתרנט מהמחשב והתחבר לרשת של מגדיל הטווח (לדוג', TP-Link Extender XXX או TP-Link Extender)

> באמצעות כבל רשת 🗑 (אם למגדיל הטווח יש נקודת חיבור לאתרנט) בטל את ה-WI-FI במחשב שלך. חבר את המחשב למגדיל הטווח באמצעות כבל רשת

- 3 הכנס לממשק האינטרנטי והכניסו את הכתובת הבאה: http://192.168.0.254 או http://192.168.0.254 בסרגל הכתובות. צור סיסמא להתחברות.
  - 4 עקוב אחר ההוראות בדף האינטרנט להשלמת ההגדרות הראשוניות.

NCC Notice

注意!

依據低功率電波輻射性電機管理辦法

第十二條 經型式認證合格之低功率射頻電機,非經許可, 公司、商號或使用者均不得擅自變更頻率、加大功率或變 更原設計之特性或功能。

第十四條低功率射頻電機之使用不得影響飛航安全及干擾 合法通信;經發現有干擾現象時,應立即停用,並改善至 無干擾時方得繼續使用。前項合法通信,指依電信規定作 業之無線電信。低功率射頻電機需忍受合法通信或工業、 科學以及醫療用電波輻射性電機設備之干擾。

BSMI Notice

安全諮詢及注意事項

•請使用原裝電源供應器或只能按照本產品注明的電源類型 使用本產品。

 清潔本產品之前請先拔掉電源線。請勿使用液體、噴霧清 潔劑或濕布進行清潔。

•注意防潮,請勿將水或其他液體潑灑到本產品上。

 插槽與開口供通風使用,以確保本產品的操作可靠並防止 過熱,請勿堵塞或覆蓋開口。

 請勿將本產品置放於靠近熱源的地方。除非有正常的通風, 否則不可放在密閉位置中。

 不要私自拆開機殼或自行維修,如產品有故障請與原廠或 代理商聯繫。

|            | 限用物質及其化學符號 |         |         |             |                 |               |
|------------|------------|---------|---------|-------------|-----------------|---------------|
| 産品<br>元件名稱 | 鉛<br>Pb    | 鎘<br>Cd | 汞<br>Hg | 六價鉻<br>CrVI | 多溴<br>聯苯<br>PBB | 多溴二苯醚<br>PBDE |
| PCB        | 0          | 0       | 0       | 0           | 0               | 0             |
| 外殻         | 0          | 0       | 0       | 0           | 0               | 0             |
| 電源供應板      | -          | 0       | 0       | 0           | 0               | 0             |

限用物質含有情況標示聲明書

備考1. "超出0.1wt%"及"超出0.01wt%"系指限用物質 之百分比含量超出百分比含量基準值。

備考 2. "○ "系指該項限用物質之百分比含量未超出百分 比含量基準值。

備考 3. "—" 系指該項限用物質為排除項目。